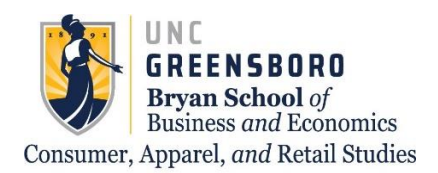

# **CARS Advising Center**

### Need help searching for specific course markers? Let us help!

\*This process is best done on a computer or tablet rather than a cellular device\*

#### Go to UNCGenie and select "Detailed Class Schedule"

UNCGenie Homepage

For security reasons you should use the most recent available browser (Firefox, IE, Chrome etc. for your OS). Most features in UNCGenie work with most browsers. If you are having problems please read UNCGenie Browser FAQ.

Please be aware - Use of Bookmarks inside UNCGenie may result in Page Not Found Errors!

|              | Enter Secure Area<br>Login here to view your personal information.                                                                                                    |
|--------------|----------------------------------------------------------------------------------------------------|
|              | Campus Directory<br>Contact Information for campus employees.                                                                                                    |
|              | Payment Information View Payment Information and Due Dates                                                                                                    |
|              | Student Account Center-Log in for Authorized Users only<br>Parents and others authorized by the student can: view student account information, make payments, and enroll in payment plans |
|              | General Financial Aid<br>Financial Aid Application and Information Links.                                                                                                    |
|              | Class Schedule<br>View the current schedule of classes.                                                                                                    |
|              | Detailed Class Schedule<br>View detailed information of the current schedule of classes.                                                                                                  |
|              | Course Catalog<br>View course information, including course description.                                                                                                    |
|              | Alumni & Friends<br>Links to Alumni related sites.                                                                                                    |
|              | UNCG Homepage<br>View the UNCG Homepage                                                                                                    |
|              | Open Public General Surveys<br>Please check if you have any pending Public General Survey to answer.                                                                                      |
| RELEASE: 8 0 |                                                                                                    |

© 2020 Ellucian Company L.P. and its affiliates. This software contains confidential and proprietary information of Ellucian or its subsidiaries. Use of this software is limited to Ellucian licensees, and is subject to the terms and conditions of one or more written license agreements between Ellucian and such licensees.

#### Select the term you would like to search for

Dynamic Schedule

Search by Term: • Spring 2020

Submit Reset

RELEASE: 8.7.2.6

© 2020 Ellucian Company L.P. and its affiliates.

Select all subjects by holding down the "Ctrl" key on the keyboard, clicking the first attribute, and dragging your cursor to the bottom of the list until all subjects are highlighted in blue.

Class Schedule Search

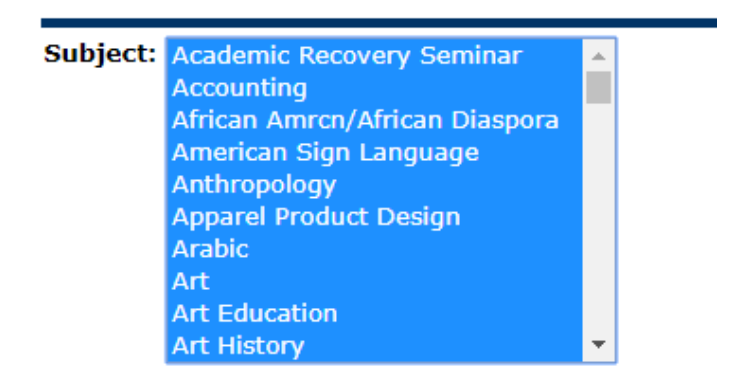

#### Select specific course details in the sections below

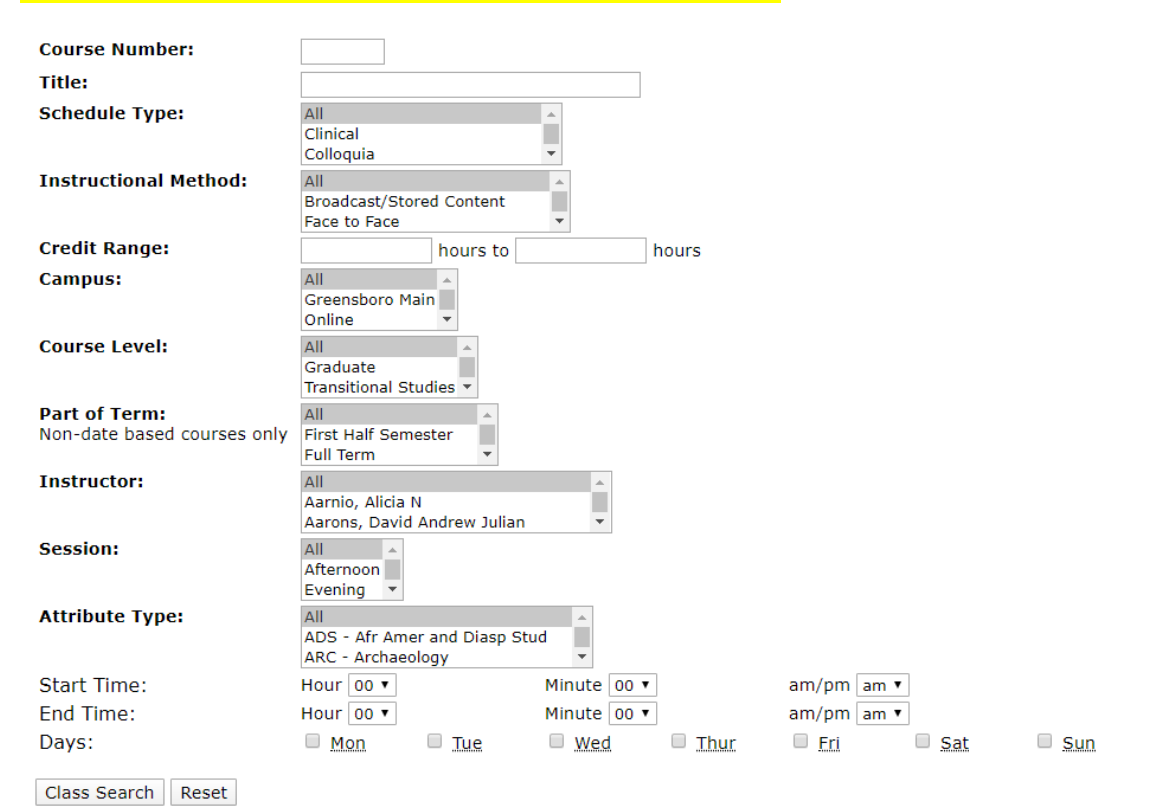

To search for specific course markers, select the marker under "Attribute Type"

Attribute Type:

GFL - College Foreign Language A GHP - Historical Perspectives GL - Global T

To select more than one attribute, hold down the "Ctrl" key on your keyboard as you click on the attributes you need to fulfill.

Click "Class Search" at the bottom of your screen

Class Search Reset

From here, you should be able to see all courses that have one, or both, of the course attributes you selected.

## If you have any further questions, please contact CARS Advising at: cars\_adv@uncg.edu